# If you're having trouble viewing the test, here's a link to fix this:

https://support.mozilla.org/bm/questions/1172407 https://support.mozilla.org/en-US/questions/1233062 https://appuals.com/fix-firefox-blank-or-white-screen/

## Or, change the language of your Google Chrome Account:

Solution 1: command line switch

Follow these steps to set Chrome's language without accessing the settings. Very useful when, for example, the language button in the settings doesn't work. We are going to add a so-called *command line switch (CLS)* -*lang=en to the shortcut of Chrome.* Note that you need to close Chrome completely (as described) before these steps. Otherwise, it won't work.

### Add a command line switch (CLS) to the desktop shortcut of Chrome:

1. completely close Chrome

### How to close Chrome completely:

- a) close all windows of Chrome
- b) open the Windows Task Manager [ctrl + shift + esc]
- c) if you see any open Chrome processes (chrome.exe), end them
- 2. right click the desktop icon of Chrome
- 3. click 'properties'
- 4. insert the CLS at the right end of the target field (also copy the leading space): --lang=en
- 5. click the "OK" button

en is the language code for English. Click here for other language codes.

#### Solution 2: add and remove language in Chrome

If you can click the 'add language' button in the settings at this page: chrome://settings/languages You can add the language you do not want and remove it right after. That should configure it correctly.

Solution 3: change the language of your Google account

- visit https://myaccount.google.com/u/1/language
- edit the default language
- edit again and set your preferred default language.